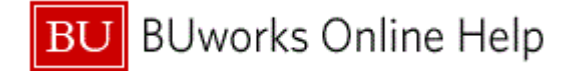

### Introduction

# **Process and Trigger**

Perform this procedure when you want to review commitments and actuals for responsible cost objects to generate a list of line items containing the commitments postings and actuals postings made during a given period for each FM account assignment.

# Prerequisites

Documents are posted.

# Menu Path

Use the following menu path to begin this transaction:

Accounting → Public Sector Management → Funds Management → Information System → Totals Records → Commitments and Actuals List

# **Transaction Code**

## FMRP\_RFFMEP1AX

#### **Tips and Tricks**

- At times you may need to use your scroll bar to view additional information.
- You can go from any of the totals records displayed directly to a list of relevant line items.
- The sample here is for one Cost Center in TRBU.

# Reports

None

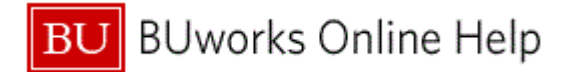

## Procedure

**1.** Start the transaction using the above menu path or transaction code.

# **Document Journal**

| D  | ocument Journal               | 1   |                 |            |          |               |             |                 |                     |                   |          |
|----|-------------------------------|-----|-----------------|------------|----------|---------------|-------------|-----------------|---------------------|-------------------|----------|
| Me | enu 🕴                         |     | Save as Variant | Back Exi   | t Cancel | System        | Execute Dyn | amic selections | Program Documentati | on Classification | More     |
| Fi | nancial Management Area       | /   |                 |            |          |               |             |                 |                     |                   |          |
| F  | FM Area                       |     |                 |            |          |               |             |                 |                     |                   |          |
| 2  |                               |     |                 |            |          |               |             |                 |                     |                   |          |
| FN | M Account Assignment          |     |                 |            |          |               |             |                 |                     |                   |          |
|    | Grant<br>Fund                 |     | t               | .0         |          |               | or Group    |                 |                     |                   |          |
|    | runu                          |     |                 | .0         |          |               | or Group    |                 |                     |                   |          |
|    |                               |     |                 |            |          |               |             |                 |                     |                   |          |
| F  | Funds Center                  |     | t               | .0         |          | \$            | or Group    |                 |                     |                   |          |
|    |                               |     |                 |            |          |               |             |                 |                     |                   |          |
| 0  | Commitment Item               |     | t               | .0         |          | \$            | or Group    |                 |                     |                   |          |
| )  | Variant                       | 000 |                 |            |          |               |             |                 |                     |                   |          |
| F  | Functional Area               |     | +               | 0          |          |               | or Group    |                 |                     |                   |          |
| F  | Funded Program                |     | t               | .0         |          | <b>c</b> >    | or Group    |                 |                     |                   |          |
|    | Superior FMAAs                |     |                 |            |          |               |             |                 |                     |                   |          |
|    | Subord. acct assgmts          |     |                 |            |          |               |             |                 |                     |                   |          |
|    | ammitments/Astuals            |     |                 |            |          |               |             |                 |                     |                   |          |
|    | Elecal Year/Deriod            |     | 2011 1          | to         | 2011     | 12            |             |                 |                     |                   |          |
|    |                               |     | 2011            |            | 2011     | 12            |             |                 |                     |                   |          |
| Op | ptimization of database acces | ss  |                 |            |          |               |             |                 |                     |                   |          |
| h  | Maximum No. of Hits           |     | 500             |            |          |               |             |                 |                     |                   |          |
|    |                               |     |                 |            |          |               |             |                 |                     |                   |          |
| Cr | mmts/Act.                     |     |                 | <b>t</b> o |          |               |             |                 |                     |                   |          |
|    | value Type                    |     |                 |            |          |               |             |                 |                     |                   |          |
| La | ayout                         |     |                 |            |          |               |             |                 |                     |                   |          |
| L  | Layout                        |     |                 |            | 🗸 Vari   | ant fields on | ly          |                 |                     |                   |          |
|    |                               |     |                 |            |          |               |             |                 |                     |                   |          |
|    |                               |     |                 |            |          |               |             |                 |                     |                   |          |
|    |                               |     |                 |            |          |               |             |                 |                     |                   |          |
|    |                               |     |                 |            |          |               |             |                 |                     |                   | 110) 🖭 🗾 |

2. As required, complete/review the following fields:

| Field   | R/O/C    | Description                                                                                                    |
|---------|----------|----------------------------------------------------------------------------------------------------|
| FM Area | Required | Funds Management Area - An organizational unit<br>of Funds Management, which corresponds to a<br>separate operational or responsibility area in the<br>organization. Boston University maintains a 1:1<br>relationship between the Funds Management<br>Area and the Business Area.<br><b>Example:</b> |

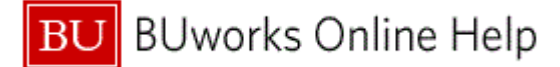

| Field        | R/O/C    | Description                                                                                                    |
|--------------|----------|----------------------------------------------------------------------------------------------------|
| Funds Center | Required | Represented as ten digit, numeric account<br>number that are maintained in a 1:1 relationship<br>with Cost Centers. The ten digits contain a key to<br>Business Area, Unit, Department, Fund Type,<br>and Departmental Activity. |
|              |          | Example:<br>1120010000                                                                                                    |
|              |          | Only one Funds Center is chosen for this example.                                                                                                    |

3. Click the **Execute** button **Execute** to display the Funds Center detail information.

# **Document Journal**

| Document Journal                                                                                                    |               |                   |         |        |        |         |           |            |                  |           |                    |             |           |          |       |
|----------------------------------------------------------------------------------------------------|---------------|-------------------|---------|--------|--------|---------|-----------|------------|------------------|-----------|--------------------|-------------|-----------|----------|-------|
| Menu, 📢                                                                                                    |               |                   | Back    | Exit 0 | Cancel | System  | Choose    | Details    | Sort in Ascendin | g Order   | Sort in Descending | Order Set F | ilter Tot | al More. |       |
| Menu Back Exit Cancel System Choose Details Sort in Ascending Order Set Filter Total More   Document Journal FM Area TRBU Year Commitment tem Commitment tem Funds Center 1120010000 Fund Layout 0SAPSTANDARD User BURWDLOG Date/Time 04/06/2011 16:19:53 |               |                   |         |        |        |         |           |            |                  |           |                    |             |           |          |       |
| D - (D b) -                                                                                                    | <b>A</b> 11   | At the stand      |         | A      |        | Tru     | and a d   | 0          | DuritDitat       | 0         | Europe Ob          | Fund        | 0.1       | 0.0.4    | Quete |
| RefDociNo                                                                                                    | Item          | Val.type text     | tion    | Amt ty | /pe F  |         | pstg d. ( | Commt bagt | Pymt Bagt        | Cmmt iten | 1120010000         | Fund        | G/L       | TDDU     | Custo |
| 410000006                                                                                                    |               | Funds Reserva     | auon    | 0100   |        | 0 02/0  | 5/2011    | 0.00       | 5,000,000.00     | 5999999   | 1120010000         | 1000000000  | 599999    | TROU     |       |
| 410000007                                                                                                    |               |                   |         | 0100   |        | 0       |           | 0.00       | 3,000,000.00-    | 500000    | 1120010000         | 1000000000  | 500000    | TRBU     |       |
| 410000007                                                                                                    |               |                   |         | 0500   |        | 8       |           | 0.00       | 3,000,000.00     | 500000    | 1120010000         | 1000000000  | 500000    | TRBU     |       |
| 410000008                                                                                                    |               |                   |         | 0100   |        | 8       |           | 0.00       | 1,000,000,000    | 500000    | 1120010000         | 1000000000  | 500000    | TRBU     |       |
| 4100000000                                                                                                    |               |                   |         | 0200   |        | 8 02/1/ | 0/2011    | 0.00       | 1 355 00-        | 500000    | 1120010000         | 1000000000  | 500000    | TRBU     |       |
| 410000009                                                                                                    |               |                   |         | 0500   |        | 0 02/1  | 0/2011    | 0.00       | 008 645 00-      | 500000    | 1120010000         | 1000000000  | 500000    | TRBU     |       |
|                                                                                                    |               |                   |         | 0100   |        | 8 02/0  | 5/2011    | 0.00       | 1 000 000 00     | 500000    | 1120010000         | 1000000000  | 500000    | TRBU     |       |
| 1900000162                                                                                                    | 2             | Invoices          |         | 0100   |        | 8 02/1  | 0/2011    | 0.00       | 555.00           | 510030    | 1120010000         | 1000000000  | 510030    | TRBU     |       |
| 1900000163                                                                                                    | 2             | invoices          |         |        |        | 8       | 0/2011    | 0.00       | 1 355.00         | 599999    | 1120010000         | 1000000000  | 599999    | TRBU     |       |
| 100000894                                                                                                    | 1             | Profit transfer n | ostinas | _      |        | 8       |           | 0.00       | 777.00           | 510030    | 1120010000         | 1000000000  | 510030    | TRBU     |       |
| 1                                                                                                    | ·             |                   |         |        |        |         |           |            |                  |           |                    |             |           |          | Þ     |
|                                                                                                    | DER (110) 🖲 📝 |                   |         |        |        |         |           |            |                  |           |                    |             |           |          |       |

**4.** Review the displayed information.

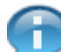

- Line items can be double clicked to drill down to more detail.
- **5.** The transaction is complete.

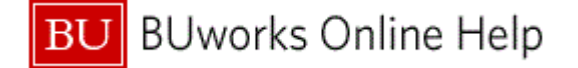

## **Results and Next Steps**

You have generated a list of line items containing the commitments postings and actuals postings made during a given period for each FM account assignment.